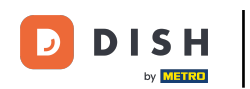

#### Cliquez sur l'article pour obtenir les fonctionnalités liées à l'article.

| 😑 DISH PC   | os <b>* Table 2</b>   |                        | Ś             | ALIMENTS BOISSONS AUTRE  |                          | ÷ ۶ ک                   |  |
|-------------|-----------------------|------------------------|---------------|--------------------------|--------------------------|-------------------------|--|
| *Expresso   |                       | x1 2                   | ,90 2,90      | Boissons chaudes         | Cafés spéciaux           | Thé                     |  |
|             | Remarque Ext          | E 🗘<br>tra Mixarticles |               | Café                     | Rish Coffee              | Thé À La Menthe Fraîche |  |
| *Cappuccino |                       | x1 3                   | ,20 3,20      | Cappuccino               | D.o.m. Coffee            | The Vert - Jasmin       |  |
| *Café       |                       | x1 2                   | ,90 2,90      | Expresso                 | Spanish Coffee           | The Vert - Citron       |  |
|             |                       |                        |               | Doppi                    | Italian Coffee           | Fruits Rouges           |  |
|             |                       |                        |               | Cafe Latte               | Cafe Latte French Coffee |                         |  |
|             |                       |                        |               | Latte Macchiato          | Baileys Coffee           | Darjeeling              |  |
|             |                       |                        |               | Espresso Macchiato       |                          | Menthe Poivrée          |  |
|             | Saisie                |                        | Montant total | Mélange De Vienne        |                          | Earl Grey               |  |
|             |                       |                        | 9,00 🗸        | Cafe Sans Cafe           |                          | Gingembre Agrumes       |  |
| Remise      | Ö<br>Diviser commande | ریے<br>Commentaire     | よく<br>Client  | Décaféline Cappuccino    |                          | The Au Gingembre Frais  |  |
| 7           | 8                     | 9                      | +/-           |                          |                          |                         |  |
| 4           | 5                     | 6                      |               | Boissons non alcoolisées | Bières pression          | Whisky                  |  |
| 1           | 2                     | 3                      | ₽IN €         | Bières en bouteille      | Spiritueux étrangers     | Cognac                  |  |
| 0           | 00                    |                        | EN ESPÈCES €  | Vins                     |                          |                         |  |

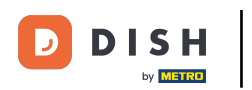

## Cliquez sur le prix pour obtenir les fonctionnalités liées au prix.

| 😑 DISHPC    | os <b>* Table 2</b>   |                    |             | Ś               | ALIMENTS BOISSONS AUTRE  |                         | ÷ ۵ 🗧                   |  |  |
|-------------|-----------------------|--------------------|-------------|-----------------|--------------------------|-------------------------|-------------------------|--|--|
| *Expresso   |                       | x1                 | 2,90        | 2,90            | Boissons chaudes         | Cafés spéciaux          | Thé                     |  |  |
|             | Plus Moins Mod        | ifier Remise Sup   | )<br>primer |                 | Café                     | Rish Coffee             | Thé À La Menthe Fraîche |  |  |
| *Cappuccino |                       | x1                 | 3,20        | 3,20            | Cappuccino               | D.o.m. Coffee           | The Vert - Jasmin       |  |  |
| ^Cale       |                       | x1                 | 2,90        | 2,90            | Expresso                 | Spanish Coffee          | The Vert - Citron       |  |  |
|             |                       |                    |             | Doppi           | Italian Coffee           | Fruits Rouges           |                         |  |  |
|             |                       |                    | Cafe Latte  | French Coffee   | Mélange Anglais          |                         |                         |  |  |
|             |                       |                    |             | Latte Macchiato | Baileys Coffee           | Darje <del>e</del> ling |                         |  |  |
|             |                       |                    |             |                 | Espresso Macchiato       |                         | Menthe Poivrée          |  |  |
|             | Saisie                |                    | Mor         | ntant total     | Mélange De Vienne        |                         | Earl Grey               |  |  |
|             | <u>لا</u>             |                    |             | 9,00 🗸          | Cafe Sans Cafe           |                         | Gingembre Agrumes       |  |  |
| Remise      | o<br>Diviser commande | ریے<br>Commentaire |             | ∂∽<br>Client    | Décaféline Cappuccino    |                         | The Au Gingembre Frais  |  |  |
| 7           | 8                     | 9                  |             | +/-             |                          |                         |                         |  |  |
| 4           | 5                     | 6                  |             |                 | Boissons non alcoolisées | Bières pression         | Whisky                  |  |  |
| 1           | 2                     | 3                  | F           | PIN €           | Bières en bouteille      | Spiritueux étrangers    | Cognac                  |  |  |
| 0           | 00                    |                    |             | EN ESPÈCES €    | Vins                     |                         |                         |  |  |

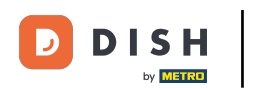

## Appuyez longuement sur un article pour activer la sélection multiple.

| <b>≡ різн</b> ро | os <b>* Table 2</b> |             | Ś               | ALIMENTS BOISSONS AUTRE  |                      | <del>ن</del> م <del>د</del> |  |  |
|------------------|---------------------|-------------|-----------------|--------------------------|----------------------|-----------------------------|--|--|
| *Expresso        |                     | x1 2        | ,90 2,90        | Boissons chaudes         | Cafés spéciaux       | Thé                         |  |  |
| *Cappuccino      |                     | x1 3        | ,20 3,20        | Café                     | Rish Coffee          | Thé À La Menthe Fraîche     |  |  |
|                  |                     | x1 2        | ,90 2,90        | Cappuccino               | D.o.m. Coffee        | The Vert - Jasmin           |  |  |
|                  |                     |             |                 | Expresso                 | Spanish Coffee       | The Vert - Citron           |  |  |
|                  |                     |             | Doppi           | Italian Coffee           | Fruits Rouges        |                             |  |  |
|                  |                     |             | Cafe Latte      | French Coffee            | Mélange Anglais      |                             |  |  |
|                  |                     |             | Latte Macchiato | Baileys Coffee           | Darjeeling           |                             |  |  |
|                  |                     |             |                 | Espresso Macchiato       |                      | Menthe Poivrée              |  |  |
|                  | Saisie              |             | Montant total   | Mélange De Vienne        |                      | Earl Grey                   |  |  |
| (2)              | ک<br>۲              | =           | Ω               | Cafe Sans Cafe           |                      | Gingembre Agrumes           |  |  |
| Remise           | Diviser commande    | Commentaire | Client          | Décaféline Cappuccino    |                      | The Au Gingembre Frais      |  |  |
| /                | 8                   | 9           | +/-             |                          |                      |                             |  |  |
| 4                | 5                   | 6           |                 | Boissons non alcoolisées | Bières pression      | Whisky                      |  |  |
| 1                | 2                   | 3           | ₽IN €           | Bières en bouteille      | Spiritueux étrangers | Cognac                      |  |  |
| 0                | 00                  |             | EN ESPÈCES €    | Vins                     |                      |                             |  |  |

**DISH** Fonctions de l'écran (Tablet)

D

by METRO

Sélectionnez les articles que vous souhaitez dupliquer ou supprimer de la commande, ou pour lesquels vous voulez accorder une remise.

| 😑 <b>різн</b> ро | os * Table 2     |                   | Ś             | ALIMENTS BOISSONS AUTRE  |                      | ÷ ۶ 🗜                   |
|------------------|------------------|-------------------|---------------|--------------------------|----------------------|-------------------------|
| *Expresso        |                  | x1 2              | ,90 2,90      | Boissons chaudes         | Cafés spéciaux       | Thé                     |
| *Cappuccino      |                  | x1 3              | ,20 3,20      | Café                     | Rish Coffee          | Thé À La Menthe Fraîche |
| "Cale            | + 6              | x1 2              | ,90 2,90      | Cappuccino               | D.o.m. Coffee        | The Vert - Jasmin       |
|                  | Plus Rem         | nise Supprimer    |               | Expresso                 | Spanish Coffee       | The Vert - Citron       |
|                  |                  |                   |               | Doppi                    | Italian Coffee       | Fruits Rouges           |
|                  |                  |                   |               | Cafe Latte               | French Coffee        | Mélange Anglais         |
|                  |                  |                   |               | Latte Macchiato          | Baileys Coffee       | Darjeeling              |
|                  |                  |                   |               | Espresso Macchiato       |                      | Menthe Poivrée          |
|                  | Saisie           |                   | Montant total | Mélange De Vienne        |                      | Earl Grey               |
|                  | <u>لا</u>        |                   | 9,00 🗸        | Cafe Sans Cafe           |                      | Gingembre Agrumes       |
| Remise           | Oiviser commande | سر<br>Commentaire | Client        | Décaféline Cappuccino    |                      | The Au Gingembre Frais  |
| 7                | 8                | 9                 | +/-           |                          |                      |                         |
| 4                | 5                | 6                 |               | Boissons non alcoolisées | Bières pression      | Whisky                  |
| 1                | 2                | 3                 | ₽IN €         | Bières en bouteille      | Spiritueux étrangers | Cognac                  |
| 0                | 00               |                   | EN ESPÈCES €  | Vins                     |                      |                         |

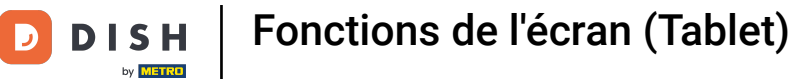

Sur le clavier de paiement, vous pouvez ajouter le montant que le client paie ou sélectionner directement un type de paiement.

| <b>≡ різн</b> р | os <b>* Table 2</b>   |                 | Ċ                  | ALIMENTS BOISSONS AUTRE  |                      | ÷ ۶ ،                   |
|-----------------|-----------------------|-----------------|--------------------|--------------------------|----------------------|-------------------------|
| *Café           |                       | x1 2,90 2,90    |                    | Boissons chaudes         | Cafés spéciaux       | Thé                     |
|                 |                       |                 |                    | Café                     | Rish Coffee          | Thé À La Menthe Fraîche |
|                 |                       |                 |                    | Cappuccino               | D.o.m. Coffee        | The Vert - Jasmin       |
|                 |                       |                 |                    | Expresso                 | Spanish Coffee       | The Vert - Citron       |
|                 |                       |                 |                    | Doppi                    | Italian Coffee       | Fruits Rouges           |
|                 |                       |                 |                    | Cafe Latte               | French Coffee        | Mélange Anglais         |
|                 |                       | Latte Macchiato | Baileys Coffee     | Darjeeling               |                      |                         |
|                 |                       |                 | Espresso Macchiato |                          | Menthe Poivrée       |                         |
|                 | Saisie                |                 | Montant total      | Mélange De Vienne        |                      | Earl Grey               |
| $\odot$         |                       |                 | 2,90 🗸             | Cafe Sans Cafe           |                      | Gingembre Agrumes       |
| Remise          | Ó<br>Diviser commande | Commentaire     | کم<br>Client       | Décaféline Cappuccino    |                      | The Au Gingembre Frais  |
| 7               | 8                     | 9               | +/-                |                          |                      |                         |
| 4               | 5                     | 6               |                    | Boissons non alcoolisées | Bières pression      | Whisky                  |
| 1               | 2                     | 3               | ₽IN €              | Bières en bouteille      | Spiritueux étrangers | Cognac                  |
| 0               | 00                    |                 | EN ESPÈCES €       | Vins                     |                      |                         |

**DISH** Fonctions de l'écran (Tablet)

by METRO

Un maximum de 3 types de paiement peuvent être affichés à l'écran, si vous en avez plus, seuls les 2 premiers sont affichés.

| 😑 <b>різн</b> ро | os * Table 2          |             | Ċ                    | ALIMENTS BOISSONS AUTRE  |                      | ÷ ۶ 🗜                   |
|------------------|-----------------------|-------------|----------------------|--------------------------|----------------------|-------------------------|
| *Café            |                       | x1 2        | ,90 2,90             | Boissons chaudes         | Cafés spéciaux       | Thé                     |
|                  |                       |             |                      | Café                     | Rish Coffee          | Thé À La Menthe Fraîche |
|                  |                       |             |                      | Cappuccino               | D.o.m. Coffee        | The Vert - Jasmin       |
|                  |                       |             |                      | Expresso                 | Spanish Coffee       | The Vert - Citron       |
|                  |                       |             |                      | Doppi                    | Italian Coffee       | Fruits Rouges           |
|                  |                       |             |                      | Cafe Latte               | French Coffee        | Mélange Anglais         |
|                  |                       |             |                      | Latte Macchiato          | Baileys Coffee       | Darjeeling              |
|                  |                       |             |                      | Espresso Macchiato       |                      | Menthe Poivrée          |
|                  | Saisie                |             | Montant total        | Mélange De Vienne        |                      | Earl Grey               |
| Ø                | ک<br>۲                |             | 2,50 🗸               | Cafe Sans Cafe           |                      | Gingembre Agrumes       |
| Remise           | O<br>Diviser commande | Commentaire | Client               | Décaféline Cappuccino    |                      | The Au Gingembre Frais  |
| 7                | 8                     | 9           | +/-                  |                          |                      |                         |
| 4                | 5                     | 6           |                      | Boissons non alcoolisées | Bières pression      | Whisky                  |
| 1                | 2                     | 3           | ₽IN €                | Bières en bouteille      | Spiritueux étrangers | Cognac                  |
| 0                | 00                    |             | ନ୍ଥି<br>EN ESPÈCES € | Vins                     |                      |                         |

**DISH** Fonctions de l'écran (Tablet)

D

by METRO

Si le client paie avec un montant supérieur à la commande, vous pouvez ajouter le montant et sélectionner le paiement.

| <b>≡ різн</b> ро | os * Table 2          |             | Ś                   | ALIMENTS BOISSONS AUTRE  |                      | <b>:</b> ۹ ک            |
|------------------|-----------------------|-------------|---------------------|--------------------------|----------------------|-------------------------|
| *Café            |                       | x2 2,       | 90 5,80             | Boissons chaudes         | Cafés spéciaux       | Thé                     |
|                  |                       |             |                     | Café                     | Rish Coffee          | Thé À La Menthe Fraîche |
|                  |                       |             |                     | Cappuccino               | D.o.m. Coffee        | The Vert - Jasmin       |
|                  |                       |             |                     | Expresso                 | Spanish Coffee       | The Vert - Citron       |
|                  |                       |             |                     | Doppi                    | Italian Coffee       | Fruits Rouges           |
|                  |                       |             |                     | Cafe Latte               | French Coffee        | Mélange Anglais         |
|                  |                       |             | Latte Macchiato     | Baileys Coffee           | Darjeeling           |                         |
|                  |                       |             |                     | Espresso Macchiato       |                      | Menthe Poivrée          |
|                  | Saisie                |             | Montant total       | Mélange De Vienne        |                      | Earl Grey               |
| 0                | 10.00 (X)             |             | 5,80 🗸              | Cafe Sans Cafe           |                      | Gingembre Agrumes       |
| Remise           | Ø<br>Diviser commande | Commentaire | どう<br>Client        | Décaféline Cappuccino    |                      | The Au Gingembre Frais  |
| 7                | 8                     | 9           | +/-                 |                          |                      |                         |
| 4                | 5                     | 6           |                     | Boissons non alcoolisées | Bières pression      | Whisky                  |
| 1                | 2                     | 3           | ₽IN €               | Bières en bouteille      | Spiritueux étrangers | Cognac                  |
| 0                | 00                    |             | ୍ଗି<br>EN ESPÈCES € | Vins                     |                      |                         |

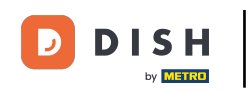

• Vous pouvez choisir entre rendre la monnaie, donner un pourboire ou répartir le montant entre les deux.

|   |        |                | 0510           | Nich Soffee |  |  |  |
|---|--------|----------------|----------------|-------------|--|--|--|
|   |        | Excédent de    | paiement       |             |  |  |  |
|   |        | Monnaie € 4,20 |                |             |  |  |  |
|   |        |                |                |             |  |  |  |
|   |        |                |                |             |  |  |  |
|   |        |                |                |             |  |  |  |
|   |        |                | En constantino |             |  |  |  |
|   | Saisie | Montant total  |                |             |  |  |  |
|   |        |                |                |             |  |  |  |
|   |        |                |                |             |  |  |  |
|   |        |                |                |             |  |  |  |
|   |        |                |                |             |  |  |  |
|   |        |                |                |             |  |  |  |
| 0 | 00     | EN ESPÈCES €   | Vins           |             |  |  |  |

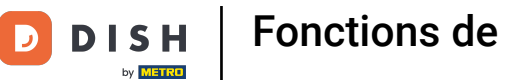

Pour confirmer la commande, vous pouvez appuyer brièvement sur le champ du montant total.

| 😑 різнро | os <b>* Table 2</b>   |             | Ś             | ALIMENTS BOISSONS AUTRE  |                      | ÷ ۵ 🗧                   |  |  |
|----------|-----------------------|-------------|---------------|--------------------------|----------------------|-------------------------|--|--|
| Café     |                       | x2 2,       | 90 5,80       | Boissons chaudes         | Cafés spéciaux       | Thé                     |  |  |
|          |                       |             |               | Café                     | Rish Coffee          | Thé À La Menthe Fraîche |  |  |
|          |                       |             |               | Cappuccino               | D.o.m. Coffee        | The Vert - Jasmin       |  |  |
|          |                       |             |               | Expresso                 | Spanish Coffee       | The Vert - Citron       |  |  |
|          |                       |             |               | Doppi                    | Italian Coffee       | Fruits Rouges           |  |  |
|          |                       |             |               | Cafe Latte               | French Coffee        | Mélange Anglais         |  |  |
|          |                       |             |               | Latte Macchiato          | Baileys Coffee       | Darjeeling              |  |  |
|          |                       |             |               | Espresso Macchiato       |                      | Menthe Poivrée          |  |  |
|          | Saisie                |             | Montant total | Mélange De Vienne        |                      | Earl Grey               |  |  |
| 0        | 10.00 (X)             |             | 5,00 <b>V</b> | Cafe Sans Cafe           |                      | Gingembre Agrumes       |  |  |
| Remise   | O<br>Diviser commande | Commentaire | Client        | Décaféline Cappuccino    |                      | The Au Gingembre Frais  |  |  |
| 7        | 8                     | 9           | +/-           |                          |                      |                         |  |  |
| 4        | 5                     | 6           |               | Boissons non alcoolisées | Bières pression      | Whisky                  |  |  |
| 1        | 2                     | 3           | E<br>PIN €    | Bières en bouteille      | Spiritueux étrangers | Cognac                  |  |  |
| 0        | 00                    |             | EN ESPÈCES €  | Vins                     |                      |                         |  |  |

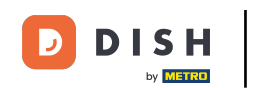

Un article gris clair est confirmé, vous pouvez répéter la ligne en cliquant dessus. L'article est donc répété en quantité similaire à la ligne précédente.

| 😑 різнро      | os <b>* Table 2</b> |                     | I a a a a a a a a a a a a a a a a a a a | ALIMENTS BOISSONS AUTRE        |                       | ÷ ۵ 🚦           |
|---------------|---------------------|---------------------|-----------------------------------------|--------------------------------|-----------------------|-----------------|
| Café          |                     | x2 2,               | 90 5,80                                 | Apéritif                       | Entrées               | Salades         |
| *Cafe         |                     | x2 2,               | 90 5,80                                 | Huîtres traditionnelles        | Steak Tartare Prepare | Saumon          |
|               |                     |                     |                                         | Huitres à la passione 14       | Terrine De Foie Gras  | Burrata         |
|               |                     |                     |                                         | Perle Imperial Caviar (10gr) 3 | Poulpe                | César classique |
|               |                     |                     |                                         | Plateau Iberico (100gr)        | Ris De Veau           |                 |
|               |                     |                     |                                         |                                | Asperges Vertes       |                 |
|               |                     |                     |                                         |                                | Bisque                |                 |
|               |                     |                     |                                         |                                |                       |                 |
|               | Saisie              |                     | Montant total                           |                                |                       |                 |
| <u>^</u>      |                     |                     |                                         |                                |                       |                 |
| (½)<br>Remise | Diviser commande    | )=_)<br>Commentaire | کم<br>Client                            |                                |                       |                 |
| 7             | 8                   | 9                   | +/-                                     |                                |                       |                 |
| 4             | 5                   | 6                   |                                         |                                |                       |                 |
| 1             | 2                   | 3                   | Ē<br>PIN €                              | Plat principal                 | Plat d'accompagnement | Desserts        |
| 0             | 00                  |                     | EN ESPÈCES €                            | Menu                           |                       |                 |

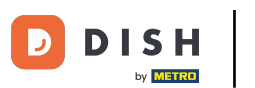

## • Appuyez longuement sur le montant total pour accéder à l'écran de détail du paiement.

| 😑 DISH PC     | os <b>* Table 2</b> |                  | I I                      | ALIMENTS BOISSONS AUTRE      |                       | ÷ ۵ 🗧           |
|---------------|---------------------|------------------|--------------------------|------------------------------|-----------------------|-----------------|
| Café          |                     | x2 2,            | 90 5,80                  | Apéritif                     | Entrées               | Salades         |
| *Café         |                     | x2 2,            | 90 5,80                  | Huîtres traditionnelles      | Steak Tartare Prepare | Saumon          |
|               |                     | x2 2,            | 90 5,80                  | Huitres à la passione        | Terrine De Foie Gras  | Burrata         |
|               |                     |                  |                          | Perle Imperial Caviar (10gr) | Poulpe                | César classique |
|               |                     |                  |                          | Plateau Iberico (100gr)      | Ris De Veau           | -               |
|               |                     |                  |                          |                              | Asperges Vertes       |                 |
|               |                     |                  |                          |                              | Bisque                |                 |
|               |                     |                  |                          |                              |                       |                 |
|               | Saisie              |                  | Montant total<br>17,40 🗸 |                              |                       |                 |
| (Z)<br>Remise | Diviser commande    | )<br>Commentaire | ू<br>Client              |                              |                       |                 |
| 7             | 8                   | 9                | +/-                      |                              |                       |                 |
| 4             | 5                   | 6                |                          |                              |                       |                 |
| 1             | 2                   | 3                | ₽IN €                    | Plat principal               | Plat d'accompagnement | Desserts        |
| 0             | 00                  |                  | EN ESPÈCES €             | Menu                         |                       |                 |

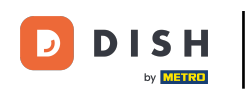

Appuyez longuement sur le type de paiement pour payer et clôturer la commande.

| ≡ ріян Pos Table 2 |    |         |                  |              |   | ¢ | 8:    |
|--------------------|----|---------|------------------|--------------|---|---|-------|
| Café               | хб | 2,90 17 | <b>ද</b> ා<br>40 | EN ESPÈCES € | Ē |   | PIN € |
|                    |    |         |                  |              |   |   |       |
|                    |    |         |                  |              |   |   |       |
|                    |    |         |                  |              |   |   |       |
|                    |    |         |                  |              |   |   |       |
|                    |    |         |                  |              |   |   |       |
|                    |    |         |                  |              |   |   |       |
|                    |    |         |                  |              |   |   |       |
|                    |    |         |                  |              |   |   |       |
|                    |    |         |                  |              |   |   |       |
|                    |    |         | 7                | 8            | 9 |   | ~     |
|                    |    |         | 4                | 5            | 6 |   | C     |
|                    |    |         | 1                | 2            | 3 | Q | ×     |
| Ć                  |    | 17,     | 0 0              | 00           |   |   |       |

Fonctions de l'écran (Tablet)

# • Ça y est, vous avez terminé.

DISH

by METRO

D

| ≡ ріян Pos Table 2 |    |        |      |   |              |   | 5 6 :       |
|--------------------|----|--------|------|---|--------------|---|-------------|
| Café               | хб | 2,90 1 | 7,40 |   | EN ESPÈCES € | F | PIN €       |
|                    |    |        |      |   |              |   |             |
|                    |    |        |      |   |              |   |             |
|                    |    |        |      |   |              |   |             |
|                    |    |        |      |   |              |   |             |
|                    |    |        |      |   |              |   |             |
|                    |    |        |      |   |              |   |             |
|                    |    |        |      |   |              |   |             |
|                    |    |        |      |   |              |   |             |
|                    |    |        |      |   |              |   |             |
|                    |    |        |      |   |              |   |             |
|                    |    |        |      | 7 | 8            | 9 | Ť           |
|                    |    |        |      | 4 | 5            | 6 | с           |
|                    |    |        |      | 1 | 2            | 3 | $\boxtimes$ |
| ¢                  |    | 17     | ,40  | 0 | 00           |   |             |

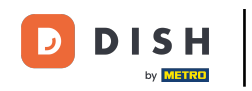

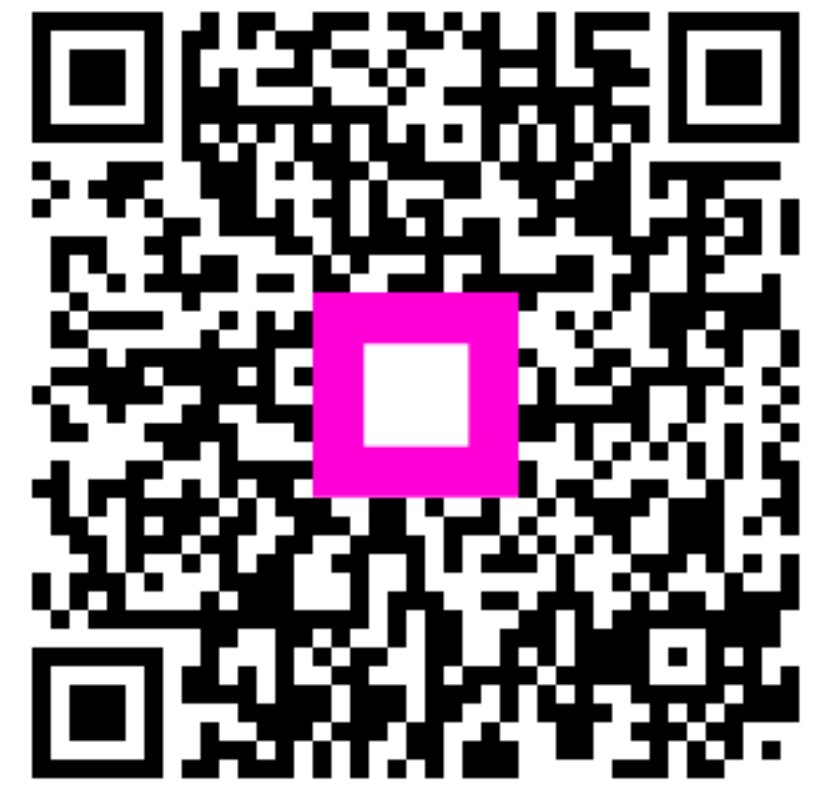

Scannez pour accéder au lecteur interactif